# 数据安全中心

最佳实践

文档版本06发布日期2025-01-02

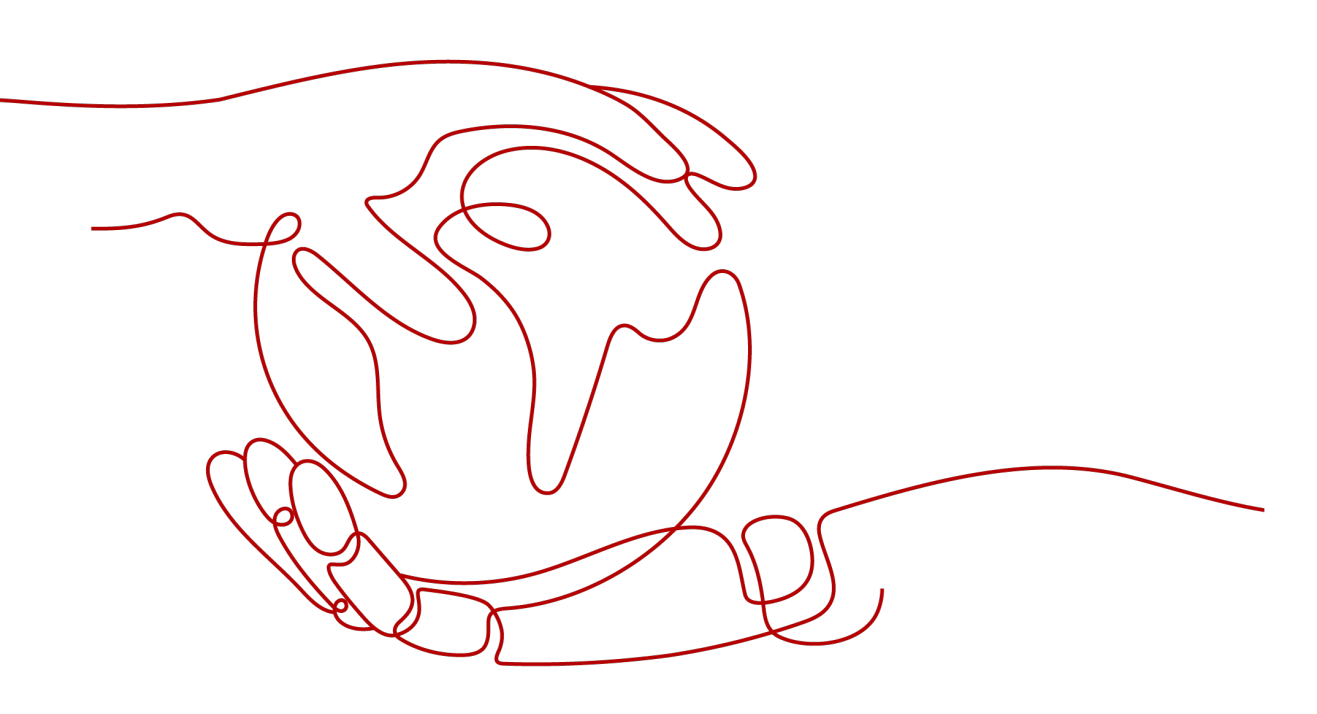

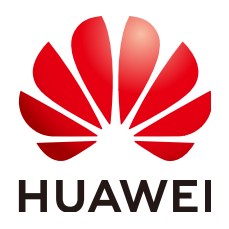

## 版权所有 © 华为云计算技术有限公司 2025。保留一切权利。

非经本公司书面许可,任何单位和个人不得擅自摘抄、复制本文档内容的部分或全部,并不得以任何形式传播。

## 商标声明

NUAWE和其他华为商标均为华为技术有限公司的商标。 本文档提及的其他所有商标或注册商标,由各自的所有人拥有。

# 注意

您购买的产品、服务或特性等应受华为云计算技术有限公司商业合同和条款的约束,本文档中描述的全部或部 分产品、服务或特性可能不在您的购买或使用范围之内。除非合同另有约定,华为云计算技术有限公司对本文 档内容不做任何明示或暗示的声明或保证。

由于产品版本升级或其他原因,本文档内容会不定期进行更新。除非另有约定,本文档仅作为使用指导,本文 档中的所有陈述、信息和建议不构成任何明示或暗示的担保。

# 华为云计算技术有限公司

地址: 贵州省贵安新区黔中大道交兴功路华为云数据中心 邮编: 550029

网址: <u>https://www.huaweicloud.com/</u>

目录

| 1 | 如何防止个人敏感数据在开发测试中被泄露? | .1 |
|---|----------------------|----|
| 2 | OBS 数据安全防护最佳实践       | .7 |

露?

# 如何防止个人敏感数据在开发测试中被泄

敏感数据是指那些如果被未经授权的人访问、泄露或滥用,可能会对个人或组织造成 严重风险的信息。

- 对个人而言,身份证号码、家庭住址、工作单位、银行卡号等隐私信息都是敏感 数据。
- 对企业或组织而言,客户资料、财务信息、技术资料、重大决策等公司核心信息 都是敏感数据。

华为云数据安全中心(Data Security Center,简称DSC)提供静态数据脱敏功能:可以按照脱敏规则一次性完成大批量数据的变形转换处理,静态脱敏通常用在将生产环境中的敏感数据交付至开发、测试或者外发环境的情况使用,适用于开发测试、数据分享、数据研究等场景。

# 常见数据泄露原因

- 内部数据泄漏
  - 笔记本电脑和移动设备的丢失或失窃
  - 敏感数据越权访问和存储
  - 员工外发、打印和复制敏感数据
  - 意外传输敏感数据
- 外部攻击导致的数据泄漏
  - 基础措施不可控,避免数据存储系统存在漏洞
  - 配置不当导致的外部攻击
  - 敏感数据越权访问和存储
- 步骤一: 购买数据安全中心专业版
  - 步骤1 登录管理控制台。
  - **步骤2** 单击左上角的 ,选择区域或项目。

**步骤3** 在左侧导航树中,单击 — ,选择"安全与合规 > 数据安全中心"。

步骤4 首次购买DSC,在界面左侧,单击"立即购买"。

步骤5 在"购买数据安全中心"页面,选择"当前区域"。

| 图 1-1 | 选择区域和版本规格 |
|-------|-----------|
|-------|-----------|

| * 计费模式 | 包年/包月                                                                                                    |                                                                                                    |                     |             |
|--------|----------------------------------------------------------------------------------------------------|----------------------------------------------------------------------------------------------------|---------------------|-------------|
| ★ 当前区域 | ●:<br>请选择您数据业务所在的区域,不同区域                                                                                                    | ✓                                                                                                    |                     |             |
| * 当前项目 | ×                                                                                                    |                                                                                                    |                     |             |
| * 版本规格 | <ul> <li>标示性版<br/>満足基础合规</li> <li>数组集实例数量 2<br/>0085体量 100 GB</li> <li>◆ 资产地密</li> <li>◆ 数据外距检测</li> <li>◆ 数据风险检测</li> <li>× 数据除态影敏</li> <li>× 数据泳的注入/提取</li> </ul> | 与北阪<br>満足基础合規         2           数据集实例数量         2           OBS化量         100 GB           < 资产地图            < 数据风险检测            < 数据和总统数            < 数据标志规敏            < 数据承示的注入/摄取 |                     |             |
|        | 1 数据脱敏和水印API的调用,默认支                                                                                                    | 诗每月100W次的调用额度,不累计,」                                                                                                    | 月末清零。超出部分按照调用次数收费,详 | 情请参见产品价格详情。 |
|        | ✓ 支持 × 不支持                                                                                                    |                                                                                                    |                     |             |

#### 🗀 说明

如果您需要切换区域,请在"区域"下拉框里选择区域。同一个区域只支持购买一个DSC版本。 步骤6选择"数据库扩展包"和"OBS扩展包"的数量。

**图 1-2** 选择扩展包

| ★数据库扩展包 🧿  | - 0 + 个 1个扩展包含1个数据库                            |  |  |  |  |
|------------|------------------------------------------------|--|--|--|--|
|            | 支持RDS、DWS、ECS自建数据库、DLI、Elasticsearch、ECS自建大数据等 |  |  |  |  |
| ★ OBS扩展包 ⑦ | - 0 + 个 1个扩展包含1T体量                             |  |  |  |  |

- 1个数据库扩展包含1个可添加数据库(支持RDS、DWS、ECS自建数据库、DLI、 Elasticsearch、ECS自建大数据等)资产。
- 1个OBS扩展包含1T体量,即1024GB。

步骤7 选择"购买时长"。单击时间轴的点,选择购买时长,可以选择1个月~3年的时长。

🛄 说明

勾选"自动续费"后,当服务期满时,系统会自动按照购买周期进行续费。

步骤8 在页面的右下角,单击"立即购买"。

如果您对价格有疑问,可以单击页面左下角的"了解计费详情",了解产品价格。

**步骤9** 确认订单无误后,阅读并勾选"我已阅读并同意《数据安全中心免责声明》",单击 "去支付"。

文档版本 06 (2025-01-02)

步骤10 进入"付款"页面,请选择付款方式进行付款。

----结束

# 步骤二: 识别敏感数据

步骤1 登录管理控制台。

**步骤2** 在左侧导航树中,单击 — ,选择"安全 > 数据安全中心"。

步骤3 在左侧导航树中,选择"敏感数据识别 > 识别任务",进入"识别任务"页面。

步骤4 单击"新建任务",在弹出的"新建任务"对话框中,配置任务基本信息。

表 1-1 新建任务参数说明

| 参数   | 说明                                                                                                    | 取值样例              |
|------|----------------------------------------------------------------------------------------------------|-------------------|
| 任务名称 | 您可以自定义敏感数据识别任务名称。<br>任务名称需要满足以下要求:<br>• 4~255个字符。<br>• 字符可由中文、英文字母、数字、下划线<br>或中划线组成。<br>• 开头需为中文或者字母。<br>• 任务名称不能与已有的任务名称重复。                                                                                                    | test              |
| 数据类型 | <ul> <li>选择识别的数据类型,可多选。</li> <li>OBS:授权DSC访问您的华为云OBS资产后,DSC将对华为云OBS里的资产进行敏感数据识别,添加OBS资产的相关操作请参见<b>添加OBS资产</b>。</li> <li>数据库:DSC将对已授权的数据库资产进行敏感数据识别,授权数据库资产。</li> <li>大数据:DSC将对已授权的大数据资产请参见授权大数据资产。</li> <li>MRS:DSC将对已授权的MRS资产进行敏感数据识别,授权MRS资产请参见授权大数据资产。</li> <li>LTS:DSC将对已授权的LTS资产进行敏感数据识别,添加日志流请参见添加日志流。</li> </ul> | 数据库 > gbx-jiami   |
| 识别模板 | 选择内置模板或者自定义模板,DSC将根据<br>您选择的模板对数据进行分级分类展示。添<br>加模板请参见 <mark>新增识别模板</mark> 。                                                                                                    | 华为云数据安全分类<br>分级模板 |

| 参数   | 说明                                                       | 取值样例 |
|------|----------------------------------------------------------|------|
| 识别周期 | 设置数据识别任务的执行策略:                                           | 单次   |
|      | <ul> <li>单次:根据设置的执行计划,在设定的时间执行一次该识别任务。</li> </ul>        |      |
|      | <ul> <li>每天:选择该选项,即在每天的固定时间<br/>执行该识别任务。</li> </ul>      |      |
|      | <ul> <li>每周:选择该选项,即在设定的每周这一时间点执行该识别任务。</li> </ul>        |      |
|      | <ul> <li>每月:选择该选项,即在设定的每月这一时间点执行该识别任务。</li> </ul>        |      |
| 执行计划 | "识别周期"为"单次"时,显示该选项:                                      | 立即执行 |
|      | <ul> <li>立即执行:选择该选项,单击"确定",<br/>系统立即执行数据识别任务。</li> </ul> |      |
|      | <ul> <li>定时启动:在指定时间执行一次该识别任务。</li> </ul>                 |      |

- **步骤5**单击"确定",返回敏感数据任务列表。
- **步骤6**任务状态为"识别完成"后,在该任务的操作列,单击"识别结果",查看数据识别结果。

Birthday和PhoneNumbers列被识别为敏感数据风险。

步骤7 单击"查看分类分级结果详情",查看结果详情。

图 1-3 分类分级结果详情

分类分级结果详情

记则对会详结

| 1785 LA FULLA |              |           |                    |             |            |     |
|---------------|--------------|-----------|--------------------|-------------|------------|-----|
| 列名称           | PhoneNumbers | 对象路径/采集时间 | gbx-jiami/info1/Pł | noneNumbers |            |     |
| 资产名称          | gbx-jiami    | 资产类型      | 数据库                |             |            |     |
| 分级结果          | L3           |           |                    |             |            |     |
| 结果详情<br>      | 样例数据         |           |                    |             |            |     |
| 添加规           |              |           |                    |             |            |     |
| 匹配规则          | 』 令 命中率 令    | 分级结果 😂    | 分类结果 😝             | 分类分…        | 操作         |     |
| 手机号码          | 号 ( 82.5     | L3        | 个人一般信息             | 华为云数据       | 替换         | 移除  |
| 总条数: 1        |              |           |                    | 10          | <b>~</b> < | 1 > |

 $\times$ 

执行**步骤三:数据静态脱敏**对数据库"gbx-jiami"中的表"info1"的Birthday和 PhoneNumbers列进行脱敏。

----结束

#### 步骤三:数据静态脱敏

DSC支持对数据库、ES、MRS以及Hive等数据类型的脱敏任务,本节以创建数据库静态脱敏任务为例进行演示,如需了解其他脱敏相关的方法请参见:创建数据静态脱敏任务。

- 步骤1 在左侧导航树中,选择"数据资产保护>数据静态脱敏",进入"数据脱敏"页面。
- **步骤2** 将"数据库脱敏"设置为 , 开启数据库脱敏。
- 步骤3 单击"新建任务",进行"数据源配置"。

如果您想脱敏后生成一张完整的表,此处勾选所有数据类型。

#### 图 1-4 数据源配置

| 1 NESSER |                    | 3 時敏周期配置 4 数据目标配置  |         |             |      |      |
|----------|--------------------|--------------------|---------|-------------|------|------|
| 任务名称     | DSC_Test           |                    |         |             |      |      |
| 数据源选择    | MySQL ~            |                    |         |             |      |      |
| 数据源      | 数据库实例<br>rds-数据库加密 | 数提單名<br>✓ gbx-jami |         | 表名 ⑦<br>io1 | ~ 添加 | 医数据库 |
|          | 列名                 | 风险等级 ⑦             | 数据类型    | 分类结果        |      |      |
|          | Sirthday           | 3                  | varchar | 时间信息        |      |      |
|          | Country            | 3                  | varchar | 个人一般信息      |      |      |
|          | gender             | 3                  | varchar | 个人一般信息      |      |      |
|          | id id              | 0                  | int     | -           |      |      |
|          | ipv4Addresses      | 3                  | varchar | IP地址信息      |      |      |
|          | name               | 1                  | varchar | 个人一般信息      |      |      |
|          | Nationality        | 3                  | varchar | 个人一般信息      |      |      |
|          | PhoneNumbers       | 6                  | varchar | 个人一般信息      |      |      |
| 脱軟比例     | 100                | %                  |         |             |      |      |

**下-步** 取消

步骤4 单击"下一步",进行"脱敏算法配置"。

#### 图 1-5 脱敏算法配置

| $\oslash$     | 数据源配置 ————            | 2 脱敏算法配置 | 3 脱敏周期配置 | 4 数据目标配置   |    |        |             |
|---------------|-----------------------|----------|----------|------------|----|--------|-------------|
| 数据源<br>rds-数据 | 库加密 /gbx-jiami /info1 |          |          |            |    |        |             |
|               | 数据列名                  | 数据类型     | 脱敏算法     |            |    | 分类结果   | 命中规则        |
|               | Birthday              | varchar  | Hash脱敏   | Y SHA512 V | 编辑 | 时间信息   | 时间          |
|               | PhoneNumbers          | varchar  | 字符掩盖     | ✓ ● 手机号码 ✓ | 编辑 | 个人一般信息 | 手机号码 (中国内地) |
| 共计2条          |                       |          |          |            |    |        |             |
| L-            | #-7                   | 取消       |          |            |    |        |             |

步骤5 单击"下一步",进入"脱敏周期"页面,配置脱敏周期。

步骤6单击"下一步",进行"数据目标配置",配置脱敏后生成的表的存放位置。

# 图 1-6 数据目标配置

| 数据库实例        | 数据库名        | 数据表名           |  |  |  |  |
|--------------|-------------|----------------|--|--|--|--|
| mysql_db     | ✓ demo      | ✓ ↓ 请输入表名      |  |  |  |  |
| WARD NET I A | 52 84 44 47 | 844D C34-71444 |  |  |  |  |
| 数值源列名        | 风险等政        | 数据目标列名         |  |  |  |  |
| Birthday     | 3           | Birthday       |  |  |  |  |
|              |             |                |  |  |  |  |
| PhoneNumbers | 6           | PhoneNumbers   |  |  |  |  |

**步骤7** 单击"完成",返回到数据库脱敏任务列表,单击 〇〇〇, 启用脱敏任务,并在任务 所在行的"操作"列,单击"立即运行",执行脱敏任务。

当"状态"为"已完成"时,表示脱敏成功。

----结束

# 2 OBS 数据安全防护最佳实践

本文介绍如何使用数据安全中心(DSC),对OBS中存储的敏感数据进行识别、分类分级和保护。

# 背景信息

敏感数据主要包括个人隐私信息、密码、密钥、敏感图片等高价值数据,这些数据通 常会以不同的格式存储在您的OBS桶中,一旦发生泄漏,会给企业带来重大的经济和 名誉损失。

DSC在您完成数据源识别授权后,从您存储在OBS的海量数据中快速发现和定位敏感数据,对敏感数据分类分级并统一展示,同时追踪敏感数据的使用情况,并根据预先定义的安全策略,对数据进行保护和审计,以便您随时了解OBS数据资产的安全状态。

# 应用场景

• 敏感数据识别

OBS中存储了大量的数据与文件,但无法准确获知这些OBS数据中是否包含敏感 信息以及敏感数据所在的位置。

您可以使用DSC内置算法规则,或根据其行业特点自定义规则,对其存储在OBS 中的数据进行整体扫描、分类、分级,并根据结果做进一步的安全防护,如利用 OBS的访问控制和加密功能等。

#### • 异常检测和审计

DSC可检测敏感数据相关的访问、操作、管理等异常,并提供告警提示信息,用 户可以对异常事件进行确认和处理。通常情况下,以下行为均被视为异常事件:

- 非法用户在未经授权的情况下对敏感数据进行了访问、下载。
- 合法用户对敏感数据进行了访问、下载、修改、权限更改、权限删除。
- 合法用户对敏感数据的桶进行权限更改、权限删除。
- 访问敏感数据的用户登录终端异常等情况。

## 操作步骤

步骤1 购买数据安全中心服务。

步骤2 登录管理控制台。

文档版本 06 (2025-01-02)

- 步骤4 在"资产地图"左上角单击云资产授权"修改",进入"云资产委托授权"页面。
- 步骤5 在OBS资产所在行的"操作"列,单击 💭 开启授权。
- 步骤6 添加OBS资产,具体的操作请参见添加OBS资产。
- **步骤7** 在左侧导航树中,选择"敏感数据识别 > 识别任务",单击"新建任务",配置敏感数据的扫描任务。

"数据类型"选择步骤6中添加的OBS资产,其他配置请参见创建敏感数据识别任务。

表 2-1 新建任务参数说明

| 参数   | 说明                                                                                                    | 取值样例              |
|------|----------------------------------------------------------------------------------------------------|-------------------|
| 任务名称 | 您可以自定义敏感数据识别任务名称。<br>任务名称需要满足以下要求:                                                                         | Test_OBS          |
|      | ● 4~255个字符。                                                                                                |                   |
|      | <ul> <li>字符可由中文、英文字母、数字、下划线<br/>或中划线组成。</li> </ul>                                                         |                   |
|      | • 开头需为中文或者字母。                                                                                              |                   |
|      | ● 任务名称不能与已有的任务名称重复。                                                                                        |                   |
| 数据类型 | 选择识别的数据类型,可多选。                                                                                             | OBS               |
|      | <ul> <li>OBS: 授权DSC访问您的华为云OBS资产<br/>后,DSC将对华为云OBS里的资产进行敏<br/>感数据识别,添加OBS资产的相关操作请<br/>参见添加OBS资产。</li> </ul> |                   |
|      | <ul> <li>数据库:DSC将对已授权的数据库资产进行敏感数据识别,授权数据库资产的相关操作请参见授权数据库资产。</li> </ul>                                     |                   |
|      | <ul> <li>大数据:DSC将对已授权的大数据资产进行敏感数据识别,授权大数据源资产请参见授权大数据资产。</li> </ul>                                         |                   |
|      | <ul> <li>MRS:DSC将对已授权的MRS资产进行敏感数据识别,授权MRS资产请参见授权大数据资产。</li> </ul>                                          |                   |
|      | <ul> <li>LTS:DSC将对已授权的LTS资产进行敏感<br/>数据识别,添加日志流请参见添加日志<br/>流。</li> </ul>                                    |                   |
| 识别模板 | 选择内置模板或者自定义模板,DSC将根据<br>您选择的模板对数据进行分级分类展示。添<br>加模板请参见 <mark>新增识别模板</mark> 。                                | 华为云数据安全分类<br>分级模板 |

| 参数   | 说明                                                       | 取值样例 |
|------|----------------------------------------------------------|------|
| 识别周期 | 设置数据识别任务的执行策略:                                           | 单次   |
|      | <ul> <li>单次:根据设置的执行计划,在设定的时间执行一次该识别任务。</li> </ul>        |      |
|      | <ul> <li>每天:选择该选项,即在每天的固定时间<br/>执行该识别任务。</li> </ul>      |      |
|      | <ul> <li>每周:选择该选项,即在设定的每周这一时间点执行该识别任务。</li> </ul>        |      |
|      | <ul> <li>每月:选择该选项,即在设定的每月这一时间点执行该识别任务。</li> </ul>        |      |
| 执行计划 | "识别周期"为"单次"时,显示该选项:                                      | 立即执行 |
|      | <ul> <li>立即执行:选择该选项,单击"确定",<br/>系统立即执行数据识别任务。</li> </ul> |      |
|      | <ul> <li>定时启动:在指定时间执行一次该识别任务。</li> </ul>                 |      |

- 步骤8 在左侧导航树中选择"敏感数据识别 > 识别任务",进入识别任务页面。
- 步骤9 单击目标任务"操作"列的"识别结果"查看识别结果。

在页面左上角,识别任务名称选择Test\_OBS、资产类型选择OBS、资产名称选择全部 资产,筛选OBS敏感数据识别结果。

**步骤10** 在目标扫描对象所在行的"操作"列,单击"查看分类分级结果详情",进入"分类分级结果详情"弹框,如图2-1所示。

## **图 2-1** 分类分级结果详情

| 分类分级结果详情         |                |          |        |                          |         |
|------------------|----------------|----------|--------|--------------------------|---------|
| 识别对象详情           |                |          |        |                          |         |
| 对象名称             | 111多项命中res.txt | 对象路径/采集8 | 前      | 空目录/OBS识别/111多项命中res.txt |         |
| 资产名称             |                | 资产类型     | OBS    |                          |         |
| 分级结果             | L4             |          |        |                          |         |
| <b>结果详情</b> 样例数据 |                |          |        |                          |         |
| 添加规则             | 1              |          |        |                          |         |
| 匹配规则             | 令 命中数 令        | 分级结果 令   | 分类结果 🕀 | 分类分… 令                   | 操作      |
| 国籍               | 5              | L2       | 个人一般信息 | 华为云数据                    | 替换 移除   |
| 生日               | 5              | L2       | 个人一般信息 | 华为云数据                    | 替换 移除   |
| 时间               | 4              | L1       | 时间信息   | 华为云数据                    | 替换 移除   |
| 企业类型             | 2              | L1       | 公开披露信息 | 华为云数据                    | 替换 移除   |
| OS类型             | 1              | L1       | 系统网络信息 | 华为云数据                    | 替换 移除   |
| 婚姻状况             | 1              | L4       | 个人私密信息 | 华为云数据                    | 替换 移除   |
| 加密私钥             | 1              | L4       | 密钥凭证信息 | 华为云数据                    | 替换 移除   |
| 邮箱               | 1              | L3       | 个人一般信息 | 华为云数据                    | 替换 移除   |
| SSL Certi        | fi 1           | L3       | 密钥凭证信息 | 华为云数据                    | 替换 移除   |
| RSA私钥            | 1              | L4       | 密钥凭证信息 | 华为云数据                    | 替换 移除   |
| 总条数: 14          |                |          |        | 10 🗸                     | < 1 2 > |

- 在异常告警列表中,根据风险等级查看异常情况,排查是否存在高风险事件。具体操作请参见OBS使用审计。
- 2. 在OBS控制台,针对存在风险的桶或文件,修改读写权限。具体操作请参见<mark>桶策</mark> 略。

----结束